# LAPORAN PELAKSANAAN MAGANG PADA BAGIAN AKUNTANSI DAN PERPAJAKAN

### DI PT KOMPAS GRAMEDIA

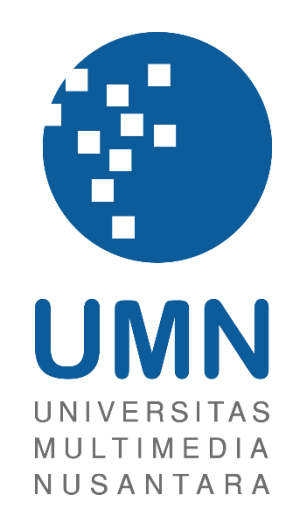

LAPORAN MBKM

Stephanie Angelina Syarif 00000056730

## PROGRAM STUDI AKUNTANSI FAKULTAS BISNIS UNIVERSITAS MULTIMEDIA NUSANTARA TANGERANG

2024

## LAPORAN PELAKSANAAN MAGANG PADA BAGIAN AKUNTANSI DAN PERPAJAKAN DI PT KOMPAS GRAMEDIA

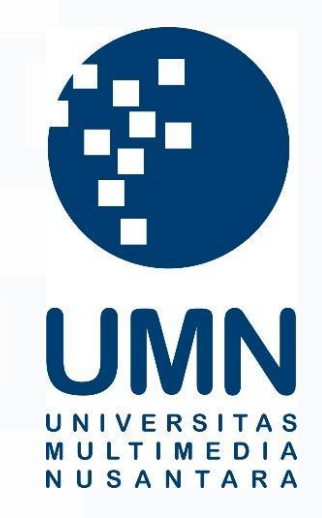

LAPORAN MBKM

Diajukan Sebagai Salah Satu Syarat untuk Memperoleh

Gelar Sarjana Akuntansi

Stephanie Angelina Syarif 00000056730

## PROGRAM STUDI AKUNTANSI FAKULTAS BISNIS UNIVERSITAS MULTIMEDIA NUSANTARA TANGERANG

2024

### HALAMAN PERNYATAAN TIDAK PLAGIAT

Dengan ini saya,

Nama: Stephanie Angelina Syarif

Nomor Induk Mahasiswa : 00000056730

Program studi : Akuntansi

Laporan MBKM Penelitian dengan judul:

#### LAPORAN PELAKSANAAN MAGANG PADA

#### BAGIAN AKUNTANSI DAN PERPAJAKAN

#### DI PT KOMPAS GRAMEDIA

merupakan hasil karya saya sendiri bukan plagiat dari karya ilmiah yang ditulis oleh orang lain, dan semua sumber baik yang dikutip maupun dirujuk telah saya nyatakan dengan benar serta dicantumkan di Daftar Pustaka.

Jika di kemudian hari terbukti ditemukan kecurangan/ penyimpangan, baik dalam pelaksanaan maupun dalam penulisan laporan MBKM, saya bersedia menerima konsekuensi dinyatakan TIDAK LULUS untuk laporan MBKM yang telah saya tempuh.

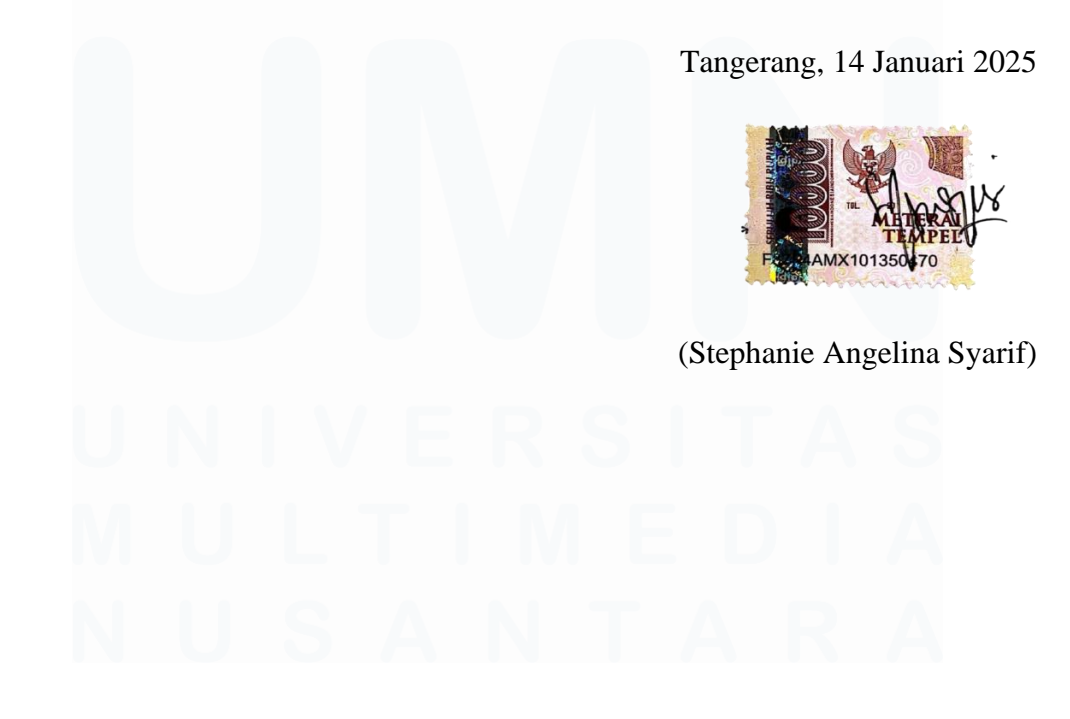

#### HALAMAN PENGESAHAN

## Laporan MBKM dengan judul LAPORAN PELAKSANAAN MAGANG PADA BAGIAN AKUNTANSI DAN PERPAJAKAN DI PT KOMPAS GRAMEDIA

#### Oleh

Nama: Stephanie Angelina SyarifNIM: 00000056730Program Studi: AkuntansiFakultas: Bisnis

Telah diujikan pada hari Selasa, 14 Januari 2025 Pukul 16.00 s/d 17.00 dan dinyatakan LULUS

Dengan susunan penguji sebagai berikut.

Pembimbing

al

All

Ledya Akmal Syaflet Bandaro, S.E., M.M., QIA. 0314087404

Ananto Prabowo, S.E., M.Com. 0304087901/100002

Penguji

Ketua Program Studi Akuntansi

Stefanus Ariyanto S.E., M.Ak. CPSAK., Ak., CA

3

### HALAMAN PERSETUJUAN PUBLIKASI KARYA ILMIAH UNTUK KEPENTINGAN AKADEMIS

Sebagai sivitas akademik Universitas Multimedia Nusantara, saya yang bertandatangan di bawah ini:

| Nama          | : Stephanie Angelina Syarif |
|---------------|-----------------------------|
| NIM           | : 00000056730               |
| Program Studi | : Akuntansi                 |
| Fakultas      | : Bisnis                    |
| JenisKarya    | : Laporan MBKM              |

Demi pengembangan ilmu pengetahuan, menyetujui untuk memberikan kepada Universitas Multimedia Nusantara Hak Bebas Royalti Nonekslusif (*Non-exclusive Royalty-Free Right*) atas karya ilmiah saya yang berjudul:

#### LAPORAN PELAKSANAAN MAGANG PADA

#### BAGIAN AKUNTANSI DAN PERPAJAKAN

#### DI PT KOMPAS GRAMEDIA

Beserta perangkat yang ada (jika diperlukan). Dengan Hak Bebas Royalty Non eksklusif ini Universitas Multimedia Nusantara berhak menyimpan, mengalih media / format-kan, mengelola dalam bentuk pangkalan data (database), merawat, dan mempublikasikan tugas akhir saya selama tetap mencantumkan nama saya sebagai penulis / pencipta dan sebagai pemilik Hak Cipta. Demikian pernyataan ini saya buat dengan sebenarnya.

Tangerang, 27 November 2024 Yang menyatakan,

(Stephanie Angelina Syarif)

#### **KATA PENGANTAR**

Puji Syukur atas selesainya penulisan laporan kerja magang MBKM ini dengan judul: "Laporan Pelaksanaan Magang Pada Bagian Akuntansi dan Perpajakan di PT Kompas Gramedia" dilakukan untuk memenuhi salah satu syarat untuk mencapai gelar Strata-1 Jurusan Akuntansi Pada Fakultas Bisnis Universitas Multimedia Nusantara. Saya menyadari bahwa, tanpa bantuan dan bimbingan dari berbagai pihak, dari masa perkuliahan sampai pada penyusunan tugas akhir ini, sangatlah sulit bagi saya untuk menyelesaikan tugas akhir ini. Oleh karena itu, saya mengucapkan terima kasih kepada:

- 1. Tuhan Yang Maha Esa atas rahmat dan karunia-Nya sehingga penulis dapat menyelesaikan kerja magang.
- Orang tua dan keluarga yang telah memberikan dukungan dan doa, sehingga penulis dapat menyelesaikan kerja magang.
- Bapak Stefanus Ariyanto, S.E., M.Ak., CPSAK., Ak., CA., selaku Ketua Program Studi Universitas Multimedia Nusantara.
- 4. Bapak Andrew Sutjipto selaku *General Manager* yang telah memberikan kesempatan kepada penulis untuk melaksanakan kerja magang pada Kompas Gramedia.
- 5. Ibu Ledya Akmal Syaflet Bandaro, S.E, M.M., sebagai Pembimbing yang telah banyak meluangkan waktu untuk memberikan bimbingan, arahan dan motivasi atas terselesainya laporan magang MBKM ini.
- Ci Meidy Theana sebagai Pembimbing Lapangan yang telah memberikan bimbingan, arahan, dan motivasi atas terselesainya laporan MBKM Penelitian.
- Kak Sopia, Kak Khalishah, Joselyn, Jeselyn, Alleyda, dan Nicho selaku rekan kerja yang telah memberikan dukungan dan bantuan selama kerja magang di Kompas Gramedia.
- 8. Putri, Lawe, Nicho, dan Franky selaku teman magang yang telah memberikan dukungan selama kerja magang di Kompas Gramedia.

Penulis menyadari bahwa laporan magang MBKM ini masih memiliki banyak kekurangan dan jauh dari kata sempurna. Oleh karena itu, penulis menerima dengan baik segala bentuk kritik dan saran yang sifatnya membangun. Penulis memohon maaf atas segala kekurangan dan kesalahan yang dilakukan selama pelaksanaan kerja magang dan pada laporan kerja magang MBKM.

Semoga laporan magang MBKM ini dapat memberikan manfaat dan dapat menambah ilmu dan wawasan pembaca. Akhir kata penulis mengucapkan terima kasih kepada seluruh pihak yang telah membantu penulis baik dalam pelaksanaan kerja magang, maupun dalam proses penyusunan laporan kerja magang MBKM. Semoga Tuhan Yang Maha Esa memberkati.

Tangerang, 27 November 2024

Silval

(Stephanie Angelina Syarif)

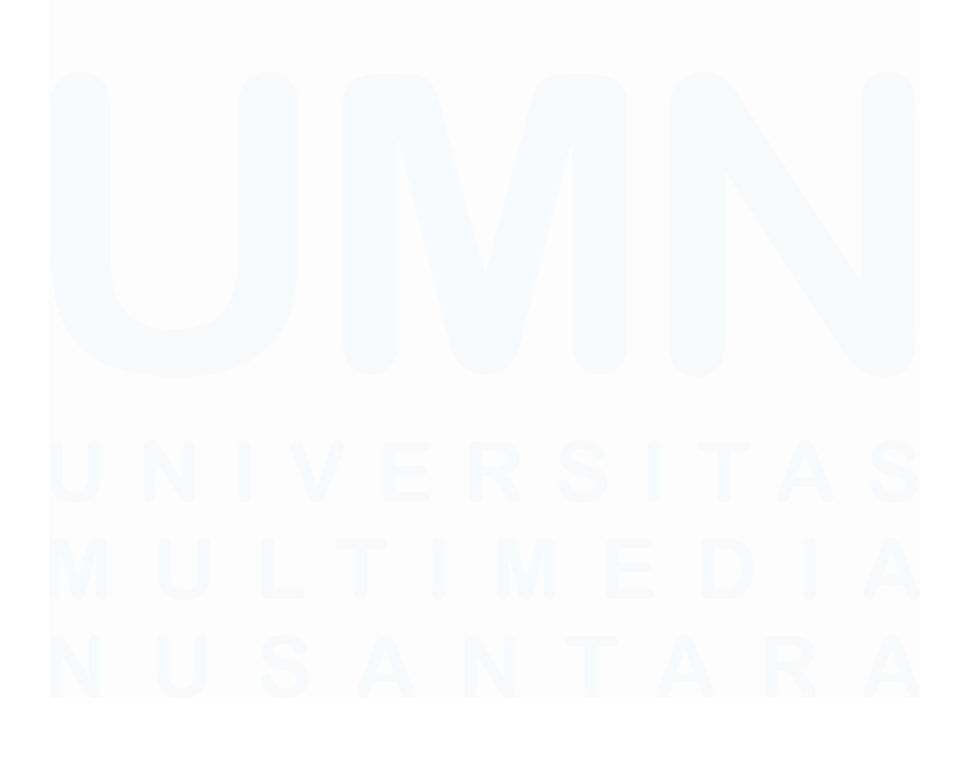

## LAPORAN PELAKSANAAN MAGANG PADA BAGIAN AKUNTANSI DAN PERPAJAKAN DI PT KOMPAS GRAMEDIA

(Stephanie Angelina Syarif)

#### ABSTRAK

Laporan ini menjelaskan pelaksanaan kerja magang di Kompas Gramedia pada bidang jasa perpajakan. Alasan pemilihan Kompas Gramedia sebagai tempat kerja magang adalah karena Kompas Gramedia merupakan salah satu perusahaan media terbesar di Indonesia dan memiliki banyak unit usaha yang merupakan wajib pajak yang membutuhkan jasa perpajakan. Selama kerja magang, pekerjaan yang telah dilakukan meliputi menginput bukti potong wajib bayar PPh Pasal 22, PPh Pasal 23, PPh Pasal 4 ayat (2), faktur pajak PPN Masukan, membuat dan melaporkan SPT Tahunan Badan, membuat daftar nominatif biaya promosi, melakukan ekualisasi pajak penghasilan, dan menginput bukti potong PPN atas impor. Kendala yang dihadapi meliputi komputer kantor yang beberapa kali mengalami *not responding, barcode* faktur pajak PPN tidak terbaca, dan data yang kurang lengkap untuk penyusunan SPT. Solusi yang dapat dilakukan yaitu dengan berganti komputer atau selalu menyimpan progress pekerjaan, melakukan *input* PPN secara manual, dan meminta kelengkapan data kepada *supervisor*.

Kata kunci: Perpajakan, Kompas Gramedia, Wajib Pajak, Kendala, Solusi

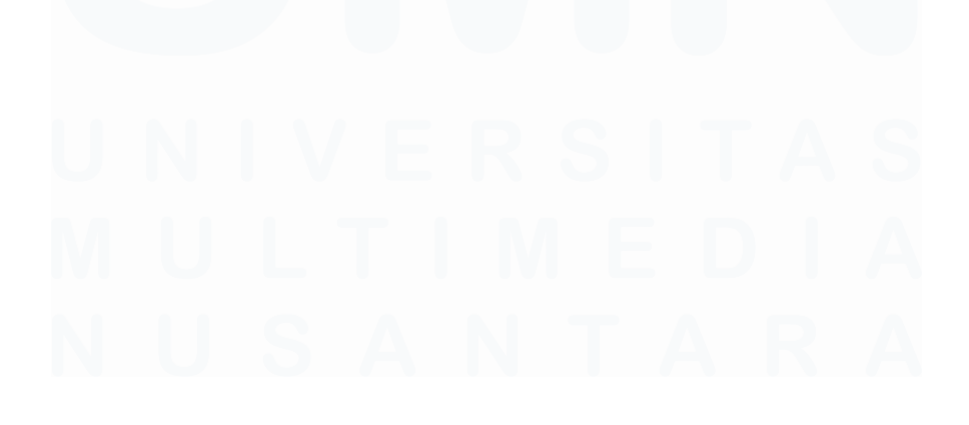

#### **INTERNSHIP IMPLEMENTATION REPORT IN THE**

#### ACCOUNTING AND TAXATION DEPARTMENT

#### AT PT KOMPAS GRAMEDIA

(Stephanie Angelina Syarif)

#### ABSTRACT (English)

This report explains the implementation of internship work at Kompas Gramedia in the field of tax services. The reason for choosing Kompas Gramedia as a place for internship work is because Kompas Gramedia is one of the largest media companies in Indonesia and has many business units that are taxpayers who need tax services. During the internship, the work that has been done includes inputting proof of mandatory withholding of PPh Article 22, PPh Article 23, PPh Article 4 paragraph (2), VAT Input tax invoices, creating and reporting Annual Corporate Tax Returns, creating a list of promotional cost nominees, conducting income tax equalization, and inputting proof of VAT withholding on imports. The obstacles faced include office computers that have experienced not responding several times, unreadable VAT tax invoice barcodes, and incomplete data for preparing SPTs. The solutions that can be done are to change computers or always save the work progress, input VAT manually, and ask the supervisor for complete data.

Keywords: Taxation, Kompas Gramedia, Taxpayers, Obstacles, Solutions

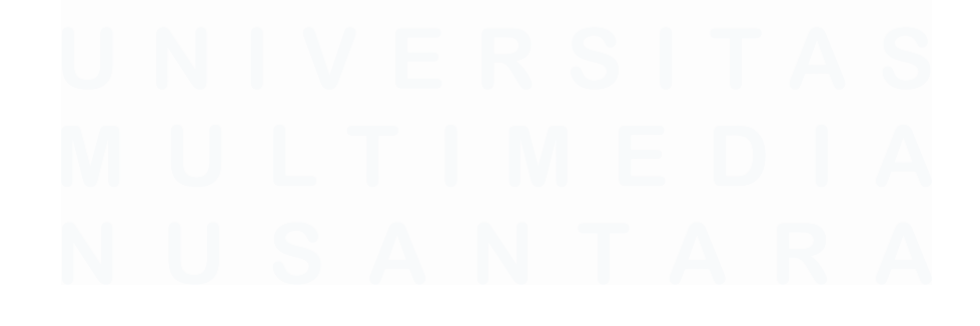

### **DAFTAR ISI**

| HALAN          | MAN PERNYATAAN TIDAK PLAGIAT                              | 2                 |
|----------------|-----------------------------------------------------------|-------------------|
| HALAN          | MAN PENGESAHAN                                            | 3                 |
| HALAN<br>KEPEN | MAN PERSETUJUAN PUBLIKASI KARYA ILMIAH<br>TINGAN AKADEMIS | <b>UNTUK</b><br>4 |
| KATA           | PENGANTAR                                                 | 5                 |
| ABSTR          | AK                                                        | 7                 |
| ABSTR          | ACT (English)                                             | 8                 |
| DAFTA          | R ISI                                                     | 9                 |
| DAFTA          | R GAMBAR                                                  | 11                |
| DAFTA          | R LAMPIRAN                                                | 14                |
| BAB I          | PENDAHULUAN                                               | 15                |
| 1.1.           | Latar Belakang                                            | 15                |
| 1.2.           | Maksud dan Tujuan Kerja Magang                            | 42                |
| 1.3.           | Waktu dan Prosedur Pelaksanaan Kerja Magang               | 43                |
| 1.3.1          | Waktu Pelaksanaan Kerja Magang                            | 43                |
| 1.3.2          | Prosedur Pelaksanaan Kerja Magang                         | 43                |
| BAB II         | GAMBARAN UMUM PERUSAHAAN                                  | 46                |
| 2.1            | Sejarah Singkat Perusahaan                                | 46                |
| 2.1            | 1 Visi Misi                                               | 50                |
| 2.1            | 3 Nilai Perusahaan                                        | 50                |
| 2.2            | Unit Usaha Perusahaan                                     | 51                |
| 2.3 St         | ruktur Organisasi Perusahaan                              | 52                |
| 2.3            | 1 Functional Unit                                         | 53                |
| 2.3            | 2 Business Unit                                           | 54                |
| BAB II         | I PELAKSANAAN KERJA MAGANG                                | 58                |
| 3.1            | Kedudukan dan Koordinasi                                  | 58                |
| 3.2            | Tugas dan Uraian Kerja Magang                             | 58                |
| 3.3            | Kendala yang Ditemukan                                    | 121               |
| 3.4            | Solusi atas Kendala yang Ditemukan                        | 121               |
|                |                                                           |                   |

| BAB IV | V SIMPULAN DAN SARAN |     |
|--------|----------------------|-----|
| 4.1    | Simpulan             |     |
| 4.2    | Saran                |     |
| DAFT   | AR PUSTAKA           |     |
| LAMP   | IRAN                 | 127 |

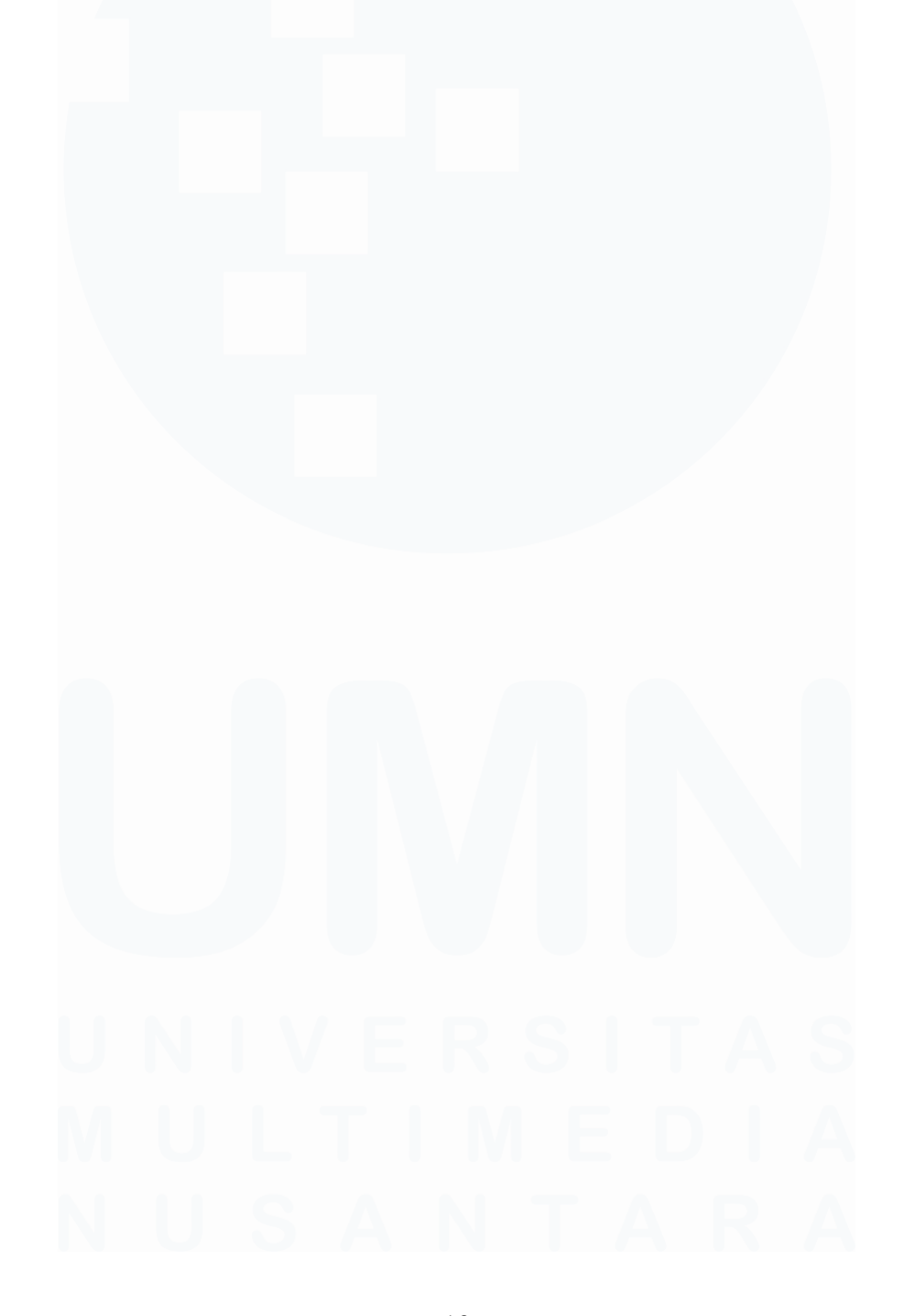

## **DAFTAR GAMBAR**

| Gambar 2. 1 Struktur Organisasi Kompas Gramedia                           | 52 |
|---------------------------------------------------------------------------|----|
| Gambar 2. 2 Struktur Organisasi Corporate ComptrollerGambar 2. 1 Struktur |    |
| Organisasi Kompas Gramedia                                                | 52 |
| Gambar 2. 2 Struktur Organisasi Corporate Comptroller                     | 56 |
|                                                                           |    |
| Gambar 3. 1 Bukti Potong Wajib Bayar PPh Pasal 23                         | 59 |
| Gambar 3. 2 Aplikasi BB-Desktop                                           | 60 |
| Gambar 3. 3 Tampilan log on BB-Desktop                                    | 60 |
| Gambar 3. 4 Tampilan menu pajak BB-Desktop                                | 61 |
| Gambar 3. 5 Tampilan input BB-Desktop                                     | 61 |
| Gambar 3. 6 Tampilan input setelah menambah bruto                         | 62 |
| Gambar 3. 7 Tampilan nomor ID pajak                                       | 63 |
| Gambar 3. 8 Bukti potong wajib bayar PPh Pasal 22                         | 64 |
| Gambar 3. 9 Aplikasi BB-Desktop                                           | 65 |
| Gambar 3. 10 Tampilan log on Aplikasi BB-Desktop                          | 65 |
| Gambar 3. 11 Tampilan menu pajak pada BB-Desktop                          | 66 |
| Gambar 3. 12 Tampilan input BB-Desktop                                    | 66 |
| Gambar 3. 13 Tampilan input setelah menambah bruto                        | 67 |
| Gambar 3. 14 Tampilan nomor ID pajak                                      | 68 |
| Gambar 3. 15 Bukti Potong wajib bayar PPh Pasal 4 ayat 2                  | 69 |
| Gambar 3. 16 Aplikasi BB-Desktop                                          | 70 |
| Gambar 3. 17 Tampilan log on aplikasi BB-Desktop                          | 70 |
| Gambar 3. 18 Tampilan input BB-Desktop                                    | 71 |
| Gambar 3. 19 Tampilan input BB-Desktop setelah menambah bruto             | 72 |
| Gambar 3. 20 Tampilan nomor ID pajak                                      | 73 |
| Gambar 3. 21 Faktur pajak PPN                                             | 74 |
| Gambar 3. 22 Aplikasi BB-Desktop                                          | 75 |
| Gambar 3. 23 Tampilan log on BB-Desktop                                   | 75 |
| Gambar 3. 24 Tampilan menu free tools                                     | 75 |
| Gambar 3. 25 Tampilan input PPN dengan scan                               | 76 |
| Gambar 3. 26 Tampilan input setelah scan                                  | 77 |
| Gambar 3. 27 Tampilan nomor ID pajak                                      | 78 |
| Gambar 3. 28 Tampilan Log in DJP Online                                   | 79 |
| Gambar 3. 29 Tampilan menu layanan DJP Online                             | 80 |
| Gambar 3. 30 Tampilan menu arsip DJP Online                               | 80 |
| Gambar 3. 31 Tampilan menu lapor DJP Online                               | 81 |
| Gambar 3. 32 Tampilan menu buat SPT DJP Online                            | 81 |
| Gambar 3. 33 Tampilan menu buat SPT DJP Online                            | 82 |
| Gambar 3. 34 Lampiran Khusus 3A1                                          | 83 |
| Gambar 3. 35 Tampilan Lampiran Khusus 3A                                  | 84 |
| Gambar 3. 36 Tampilan CALK pihak berelasi                                 | 84 |

| Gambar 3. 37 Tampilan CALK bagian pendapatan                                                                                                    | 85                                                                 |
|----------------------------------------------------------------------------------------------------|--------------------------------------------------------------------|
| Gambar 3. 38 Lampiran Khusus 2A                                                                                                    | 86                                                                 |
| Gambar 3. 39 Tampilan CALK bagian pajak penghasilan                                                                                                    | 86                                                                 |
| Gambar 3. 40 Tampilan Lampiran Khusus 1A                                                                                                    | 87                                                                 |
| Gambar 3. 41 Tampilan impor aset                                                                                                    | 87                                                                 |
| Gambar 3. 42 Tampilan setelah impor aset berhasil                                                                                                    | 88                                                                 |
| Gambar 3. 43 Tampilan CALK bagian aset tetap                                                                                                    | 88                                                                 |
| Gambar 3. 44 Lampiran VI                                                                                                    | 89                                                                 |
| Gambar 3. 45 Tampilan CALK bagian investasi pada entitas anak                                                                                                    | 89                                                                 |
| Gambar 3. 46 Lampiran V                                                                                                    | 90                                                                 |
| Gambar 3. 47 Tampilan CALK bagian modal saham                                                                                                    | 90                                                                 |
| Gambar 3. 48 Tampilan CALK bagian umum                                                                                                    | 91                                                                 |
| Gambar 3. 49 Lampiran IV                                                                                                    | 92                                                                 |
| Gambar 3. 50 Tampilan laporan laba rugi                                                                                                    | 92                                                                 |
| Gambar 3. 51 CALK bagian beban pokok pendapatan                                                                                                    | 93                                                                 |
| Gambar 3. 52 Lampiran II                                                                                                    | 93                                                                 |
| Gambar 3. 53 CALK bagian beban penjualan                                                                                                    | 94                                                                 |
| Gambar 3. 54 CALK bagian beban lain-lain                                                                                                    | 94                                                                 |
| Gambar 3. 55 Lampiran daftar biaya lainnya                                                                                                    | 95                                                                 |
| Gambar 3. 56 Laporan laba rugi bagian pendapatan                                                                                                    | 95                                                                 |
| Gambar 3. 57 Lampiran I                                                                                                    | 96                                                                 |
| Gambar 3. 58 Laporan laba rugi bagian pendapatan lain-lain dan pendapatan                                                                                                    |                                                                    |
| keuangan                                                                                                    | 96                                                                 |
| Gambar 3. 59 CALK bagian beban (manfaat) pajak penghasilan                                                                                                    | 97                                                                 |
| Gambar 3. 60 Lanjutan Lampiran I                                                                                                    | 97                                                                 |
| Gambar 3. 61 CALK bagian koreksi beda tetap                                                                                                    | 98                                                                 |
| Gambar 3. 62 Tampilan CALK bagian pajak penghasilan                                                                                                    | 98                                                                 |
| Gambar 3. 63 Lampiran Induk Lanjutan                                                                                                    | 99                                                                 |
| Gambar 3. 64 Lampiran Induk Lanjutan                                                                                                    | 100                                                                |
| Gambar 3. 65 Lampiran 8A-6 Non Kualifikasi bagian elemen dari neraca                                                                                                    | 101                                                                |
| Gambar 3. 66 Laporan Posisi Keuangan bagian aset                                                                                                    | 101                                                                |
| Gambar 3. 67 Laporan Posisi Keuangan bagian liabilitas                                                                                                    | . 101                                                              |
| Gambar 3. 68 CALK bagian utang usaha                                                                                                    | 101                                                                |
| 6 6                                                                                                    | 102                                                                |
| Gambar 3. 69 Lampiran 8A-6 Non Kualifikasi bagian elemen dari laporan                                                                                                    | 102                                                                |
| Gambar 3. 69 Lampiran 8A-6 Non Kualifikasi bagian elemen dari laporan laba/rugi                                                                                                    | 102<br>102                                                         |
| Gambar 3. 69 Lampiran 8A-6 Non Kualifikasi bagian elemen dari laporan<br>laba/rugi<br>Gambar 3. 70 Laporan laba/rugi                                                                                                    | 102<br>102<br>103                                                  |
| Gambar 3. 69 Lampiran 8A-6 Non Kualifikasi bagian elemen dari laporan<br>laba/rugi<br>Gambar 3. 70 Laporan laba/rugi<br>Gambar 3. 71 Lampiran Induk                                                                                                    | 102<br>102<br>103<br>104                                           |
| Gambar 3. 69 Lampiran 8A-6 Non Kualifikasi bagian elemen dari laporan<br>laba/rugi<br>Gambar 3. 70 Laporan laba/rugi<br>Gambar 3. 71 Lampiran Induk<br>Gambar 3. 72 Bagian Laporan Auditor Independen                                                                                                    | 102<br>102<br>103<br>104<br>105                                    |
| Gambar 3. 69 Lampiran 8A-6 Non Kualifikasi bagian elemen dari laporan<br>laba/rugi<br>Gambar 3. 70 Laporan laba/rugi<br>Gambar 3. 71 Lampiran Induk<br>Gambar 3. 72 Bagian Laporan Auditor Independen<br>Gambar 3. 73 Bagian Lampiran Induk Lanjutan                                                                                                    | 102<br>102<br>103<br>104<br>105<br>105                             |
| Gambar 3. 69 Lampiran 8A-6 Non Kualifikasi bagian elemen dari laporan<br>laba/rugi<br>Gambar 3. 70 Laporan laba/rugi<br>Gambar 3. 71 Lampiran Induk<br>Gambar 3. 72 Bagian Laporan Auditor Independen<br>Gambar 3. 73 Bagian Lampiran Induk Lanjutan<br>Gambar 3. 74 Halaman submit form SPT                                                                                                    | 102<br>102<br>103<br>104<br>105<br>105<br>106                      |
| Gambar 3. 69 Lampiran 8A-6 Non Kualifikasi bagian elemen dari laporan<br>laba/rugi<br>Gambar 3. 70 Laporan laba/rugi<br>Gambar 3. 71 Lampiran Induk<br>Gambar 3. 72 Bagian Laporan Auditor Independen<br>Gambar 3. 73 Bagian Lampiran Induk Lanjutan<br>Gambar 3. 74 Halaman submit form SPT<br>Gambar 3. 75 Kotak dialog SPT berhasil di-submit                                                            | 102<br>102<br>103<br>104<br>105<br>105<br>106<br>107               |
| Gambar 3. 69 Lampiran 8A-6 Non Kualifikasi bagian elemen dari laporan<br>laba/rugi<br>Gambar 3. 70 Laporan laba/rugi<br>Gambar 3. 71 Lampiran Induk<br>Gambar 3. 72 Bagian Laporan Auditor Independen<br>Gambar 3. 73 Bagian Lampiran Induk Lanjutan<br>Gambar 3. 74 Halaman submit form SPT<br>Gambar 3. 75 Kotak dialog SPT berhasil di-submit<br>Gambar 3. 76 SAP Logon                                  | 102<br>102<br>103<br>104<br>105<br>105<br>106<br>107<br>107        |
| Gambar 3. 69 Lampiran 8A-6 Non Kualifikasi bagian elemen dari laporan<br>laba/rugi<br>Gambar 3. 70 Laporan laba/rugi<br>Gambar 3. 71 Lampiran Induk<br>Gambar 3. 72 Bagian Laporan Auditor Independen<br>Gambar 3. 73 Bagian Lampiran Induk Lanjutan<br>Gambar 3. 74 Halaman submit form SPT<br>Gambar 3. 75 Kotak dialog SPT berhasil di-submit<br>Gambar 3. 76 SAP Logon<br>Gambar 3. 77 Halaman awal SAP | 102<br>102<br>103<br>104<br>105<br>105<br>106<br>107<br>107<br>108 |

| Gambar 3. 78 Tampilan log in SAP                                            | . 108 |
|-----------------------------------------------------------------------------|-------|
| Gambar 3. 79 Tampilan SAP setelah log in                                    | . 108 |
| Gambar 3. 80 Tampilan input nomor dokumen ke SAP                            | . 109 |
| Gambar 3. 81 Tampilan template pada Excel                                   | . 109 |
| Gambar 3. 82 Tampilan SAP setelah input nomor dokumen                       | . 110 |
| Gambar 3. 83 Tampilan detail informasi pada nomor dokumen yang di-input     | . 110 |
| Gambar 3. 84 Template excel daftar nominatif                                | . 111 |
| Gambar 3. 85 Trial balance perusahaan bagian PPh 21                         | . 112 |
| Gambar 3. 86 Template ekualisasi pajak                                      | . 112 |
| Gambar 3. 87 Rincian trial balance bagian PPh 21 karyawan tetap             | . 112 |
| Gambar 3. 88 Tampilan log in DJP Online                                     | . 113 |
| Gambar 3. 89 Tampilan menu lapor                                            | . 113 |
| Gambar 3. 90 Tampilan menu pra pelaporan                                    | . 114 |
| Gambar 3. 91 SPT masa PPh 21                                                | . 114 |
| Gambar 3. 92 SPT masa Maret bagian pegawai tetap                            | . 115 |
| Gambar 3. 93 Tampilan pencatatan selisih antara jumlah trial balance dengan | SPT   |
| masa                                                                        | . 115 |
| Gambar 3. 94 Dokumen PIB                                                    | . 117 |
| Gambar 3. 95 Dokumen bukti penerimaan negara                                | . 118 |
| Gambar 3. 96 Aplikasi BB-Desktop                                            | . 118 |
| Gambar 3. 97 Tampilan log on BB-Desktop                                     | . 119 |
| Gambar 3. 98 Tampilan menu pajak                                            | . 119 |
| Gambar 3. 99 Tampilan input BB-Desktop                                      | . 120 |

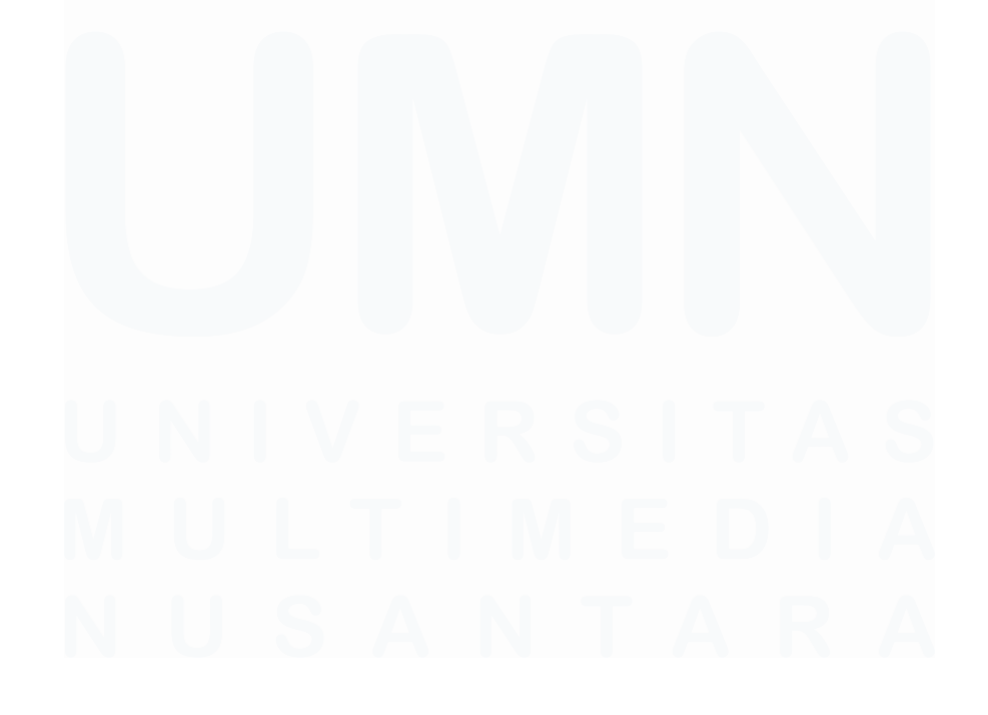

Laporan Pelaksanaan Magang..., Stephanie Angelina Syarif, Universitas Multimedia Nusantara

### **DAFTAR LAMPIRAN**

| Lampiran 1 Surat Tanggapan Kerja Magang                                                                   | 127        |
|----------------------------------------------------------------------------------------------------|------------|
| Lampiran 2 Surat Perjanjian Pemagangan                                                                    | 128        |
| Lampiran 3 Curriculum Vitae                                                                               | 129        |
| Lampiran 4 MBKM 01 Cover Letter MBKM Internship Track 1                                                   | 130        |
| Lampiran 5 MBKM 02 MBKM Internship Track 1 Card                                                           | 131        |
| Lampiran 6 Daily Task – Internship Track 1                                                                |            |
| Lampiran 7 MBKM 04 Verification Form of Internship Report MBKM                                            | Internship |
| Track 1                                                                                                   |            |
| Lampiran 8 Form Bimbingan Internship Report                                                               |            |
| Lampiran 9 Halaman Persetujuan Internship Report                                                          |            |
|                                                                                                    |            |
| Lampiran 10 Lampiran Pengecekan Hasil Turnitin                                                            | 149        |
| Lampiran 10 Lampiran Pengecekan Hasil Turnitin<br>Lampiran 11 Lampiran Pekerjaan Selama Kerja Magang MBKM | 149<br>151 |

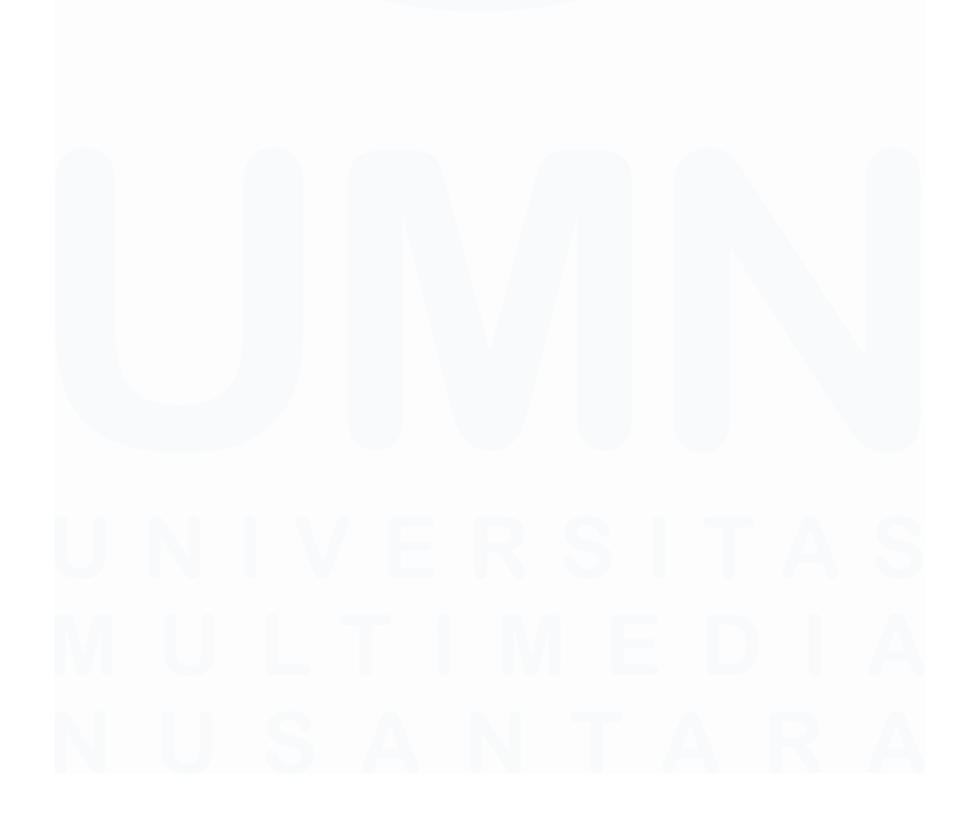